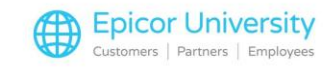

# Manual Order Line Types (MOLTs) Setup

## Andrew

With that new garden shed we're selling, can we set it up for them?

### **Robert**

We can, but I need to create a service charge for it. I'll do it as a new Manual Order Line Type that you can add to an order.

#### Andrew

Sounds great; let me know when you have that setup, so I can create the order.

#### Robert

Use Manual Order Line Types, or MOLTS for non-product type charges, and set them up in System Manager. Select the topic to see the setup process.

# **Topics**

• Adding a Manual Order Line Type (MOLT)

# Adding a Manual Order Line Type (MOLT)

Use Manual Order Line Types (MOLTs) to add non-product type charges to sales orders, purchasing documents, and transfers.

Read More...

You can create Manual Order Line Types (MOLTs) in System Manager under the General category.

Create Manual Order Line Types, or MOLTs, using System Manager.

In the Navigation Pane, select General, then Manual Order Line Types.

Select the New icon from the toolbar.

Give your MOLT a descriptive name.

This is the name you'll select when adding it to a transaction.

Enter a Default code and description.

When you want to add the MOLT on a Sales Transaction, you can enter the Default code in the Quick Entry field.

When you add a MOLT to a document, both the Name and Default description appear. You can add A Default cost and Default sell price.

Enable the Non sales amount checkbox if you don't want this MOLT recorded as a sale for analysis purposes.

Enable this check box if you want it included in the margin calculation. Use the dropdown to select a Type for this MOLT.

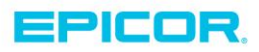

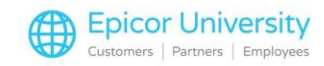

Enable the transactions or transfer options that can access this MOLT.

You can determine if and how to prorate the cost when it's used on a purchase order.

Identify the Tax Group that applies to this MOLT.

The Analysis tab relates to MOLTS used with sales documents.

Assign a Product Group or Sales analysis code here.

These options help you determine how to handle settlement discounts and enable various overrides.

Adjust the fields on the GL Codes tab to set the financial system accounts used to post this MOLT to the general ledger.

It's possible that your company restricts access to MOLTs. You can manage this from the User Access tab.

Disable the checkbox to limit access and use the buttons to add or remove Users or Groups. When you're finished, select the Add button to complete the entry.

BisTrack clears the fields, and you can add more MOLTs.

Choose Close when you're finished.

## **Assessment – Question 1**

Select the category where you add Manual Order Line types. Then press Confirm. In System Manager, what category would you find Manual Order Line Types in?

- Financial
- Pricing
- General CORRECT
- Products

Find the Manual Order Line Types under General in System Manager.

## **Assessment - Results**

Pass - Good work. You're ready to add Manual Order Line Types!

Fail - That's not quite right... Press home to review the course, and use the Show Us What You Know button when you're ready to take the quiz again.

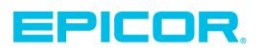

The contents of this document are for informational purposes only and are subject to change without notice. Epicor Software Corporation makes no guarantee, representations or warranties with regard to the enclosed information and specifically disclaims, to the full extent of the law, any applicable implied warranties, such as fitness for a particular purpose, merchantability, satisfactory quality or reasonable skill and care. This document and its contents, including the viewpoints, dates and functional content expressed herein are believed to be accurate as of its date of publication. The usage of any Epicor software shall be pursuant to the applicable end user license agreement and the performance of any consulting services by Epicor personnel shall be pursuant to applicable standard services terms and conditions. Usage of the solution(s) described in this document with other Epicor software or third party products may require the purchase of licenses for such other products. Epicor, the Epicor logo, and are trademarks of Epicor Software Corporation, registered in the United States and other countries. All other marks are owned by their respective owners. Copyright © 2016 Epicor Software Corporation. All rights reserved.

# **About Epicor**

Epicor Software Corporation drives business growth. We provide flexible, industry-specific software that is designed around the needs of our manufacturing, distribution, retail, and service industry customers. More than 40 years of experience with our customers' unique business processes and operational requirements is built into every solution—in the cloud, hosted, or on premises. With a deep understanding of your industry, Epicor solutions spur growth while managing complexity. The result is powerful solutions that free your resources so you can grow your business. For more information, connect with Epicor or visit www.epicor.com.

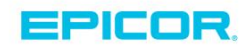

#### **Corporate Office**

804 Las Cimas Parkway Austin, TX 78746 USA Toll Free: +1.888.448.2636 Direct: +1.512.328.2300 Fax: +1.512.278.5590

Latin America and Caribbean Blvd. Antonio L. Rodriguez #1882 Int. 104 Plaza Central, Col. Santa Maria Monterrey, Nuevo Leon, CP 64650 Mexico Phone: +52.81.1551.7100 Fax:

+52.81.1551.7117

#### Europe, Middle East and Africa No. 1 The Arena Downshire Way Bracknell, Berkshire RG12 1PU

Fax:

United Kingdom Phone: +44.1344.468468 +44.1344.468010

238A Thomson Road #23-06 Novena Square Tower A Singapore 307684 Singapore Phone: +65.6333.8121 +65.6333.8131 Fax:

Asia

#### Australia and New Zealand

Suite 2 Level 8. 100 Pacific Highway North Sydney, NSW 2060 Australia Phone: +61.2.9927.6200 +61.2.9927.6298 Fax: